## 2022 硕士研究生复试费交费办法

1. 登录系统,系统地址 http://stu.sdu.yanzhao.edu.cn/,选择硕士考生查询系统;

2. 登录后点击复试信息查询,如图1所示;

3. 点击确认复试按钮,如图2所示;

4. 点击确认复试后,系统出现网上交费按钮,如图3所示;

5. 根据提示进行交费, 交费金额 120。

6. 交费后可截图保存,方便后续核验。

| 山东大学研究生招生平台          | <b>à</b> |                |   |  |
|----------------------|----------|----------------|---|--|
|                      |          |                |   |  |
| .★考生基础信息             | 考生报名号:   | 考生编号           |   |  |
| ▲ 初试成绩查询<br>▲ 复试信息查询 | 姓名:      | - <u>-</u> 性别  | 1 |  |
|                      | 证件类型:    | 居民身份证 证件号码     |   |  |
|                      | 出生日期:    | 153 电子信箱       |   |  |
|                      | 通讯地址:    | 邮政编码           |   |  |
|                      | 联系电话:    | 移动电话           |   |  |
|                      | 报考院系所:   | 007 政治学与公共管理学院 |   |  |
|                      | 报考专业:    | 125200  公共管理   |   |  |
|                      | 报考研究方向:  | 01 政府运作与管理     |   |  |
|                      | 考试科目:    | 199 管理类综合能力    |   |  |
|                      |          | 204 英语(二)      |   |  |
|                      |          | -1无            |   |  |
|                      |          | I无             |   |  |
|                      |          |                |   |  |

图 1: 登录页面

| 🚴 考生基础信息                                                                                                    | 考生编号:                                                                                                    | 1042225101 | 姓名:    | 2996       |  |  |
|----------------------------------------------------------------------------------------------------|----------------------------------------------------------------------------------------------------|------------|--------|------------|--|--|
|                                                                                                    | 院系所代码:                                                                                                    | 007        | 院系所名称: | 政治学与公共管理学院 |  |  |
| 9 EMERIO                                                                                                    | 专业代码:                                                                                                    | 125200     | 专业名称:  | 公共管理       |  |  |
|                                                                                                    |                                                                                                    |            |        |            |  |  |
|                                                                                                    | <u><u><u></u></u><u></u><u></u><u></u><u></u><u></u><u></u><u></u><u></u><u></u><u></u><u></u><u></u><u></u><u></u><u></u><u></u><u></u></u> |            |        |            |  |  |
|                                                                                                    |                                                                                                    |            |        |            |  |  |
| 禘认参加复试                                                                                                    |                                                                                                    |            |        |            |  |  |
|                                                                                                    | 注意:<br>系统仅显示根据学校分数线测算结果,考生是否可以参加复试以学院最终公布的复试名单为准。                                                                                            |            |        |            |  |  |
|                                                                                                    |                                                                                                    |            |        |            |  |  |
| La construction de la construction de la constructi |                                                                                                    |            |        |            |  |  |
|                                                                                                    |                                                                                                    |            |        |            |  |  |
|                                                                                                    |                                                                                                    |            |        |            |  |  |
|                                                                                                    |                                                                                                    |            |        |            |  |  |
|                                                                                                    |                                                                                                    |            |        |            |  |  |
|                                                                                                    |                                                                                                    |            |        |            |  |  |
|                                                                                                    |                                                                                                    |            |        |            |  |  |

## 图 2: 确认复试页面

| 考生编号:                                              | 104222510 | 姓名:                                 |            |  |  |  |
|----------------------------------------------------|-----------|-------------------------------------|------------|--|--|--|
| 院系所代码:                                             | 007       | 院系所名称:                              | 政治学与公共管理学院 |  |  |  |
| 专业代码:                                              | 125200    | 专业名称:                               | 公共管理       |  |  |  |
|                                                    | 复试结果      |                                     |            |  |  |  |
| <u>恭喜你!</u>                                        |           |                                     |            |  |  |  |
| 你参加的山东大学2022年全国研究生统一入学考试,成绩符合山东大学的复试基本要求。          |           |                                     |            |  |  |  |
| 已确认参加复试                                            |           |                                     |            |  |  |  |
| 缴费项目: 复试费                                          |           |                                     |            |  |  |  |
|                                                    | 复试费缴费须知:  | 欢迎报考山东大学!                           |            |  |  |  |
|                                                    |           | 请按照子阮通知时间内父费, 万了万便后续亘闻, 建议父费后侍截图保存。 |            |  |  |  |
|                                                    | 复试费缴费期间:  | 2022-03-162022-04-30                |            |  |  |  |
| 缴费状态                                               |           | 繳费日期                                | 繳费金额       |  |  |  |
| 网上支付未支付                                            |           |                                     |            |  |  |  |
| 注意:<br>系统仅显示根据学校分数线测算结果, 考生是否可以参加复试以学院最终公布的复试名单为准。 |           |                                     |            |  |  |  |

## 图 3 网上支付页面